# Aid to Process for Ch31 Electronic Request for Medical Services using CAPRI and CPRS

This document is an Aid intended to help follow the process of handling electronic medical requests to Veterans Health Administration (VHA) for services to Chapter 31 (Ch31) Vocational Rehabilitation and Employment (VR&E) participants. Electronic medical requests are generated and tracked in CAPRI (Compensation and Pension Record Interchange) and interface with the consult functionality of CPRS (Computerized Patient Record System). NOTE: Training resources for use of CAPRI Ch31 functionality and for CPRS are provided at the end of this Aid.

The VR&E functionality is accessible to authorized CAPRI users via Security Keys:

- Veterans Benefits Administration (VBA) VR&E Vocational Rehabilitation Counselors (VRC) and designated VR&E staff approved by VR&E Officer –
  - CAPRI access request <u>form</u> -
  - DVBA CAPRI VRE\_COUNSELOR (on the CLAIMS system)
  - MAILMAN mail group: DVBA VR VOCREHAB PERSONNEL (on the VistA system)
    - Adding and Removing CAPRI Security Keys for VR&E Employees March 1, 2013
- Veterans Health Administration (VHA) Coordinators appointed by facility Directors
  - DVBA CAPRI VRE\_COUNSELOR
  - DVBA CAPRI VHA\_COORDINATOR
  - MAILMAN mail group: DVBA VR VOCREHAB PERSONNEL

| VISTA Sign-on                                                                                                    |                                                                                                    |
|----------------------------------------------------------------------------------------------------|----------------------------------------------------------------------------------------------------|
| <pre>\**\ /**/ !** <br/>\**\/**/ !** <br/>\**\/**/ !** <br/>\**/ !** <br/>\**/</pre> | <pre>**** ADP SECURITY NOTE **** * \  ******  /**   UNAUTHORIZED ACCESS + MISUSE  *  /*/ *  OF THIS SYSTEM CONSTITUTES A * \  *  /*/ *  FEDERAL CRIME. THIS INCLUDES /*/  *  /*/ I*  FEDERAL CRIME. THIS INCLUDES //  *  /*/ I*  OTHER THAN YOUR OWN !!!  THENT of VETERANS' AFFAIRS: ted healthcare delivery system which provides a services to our nation's Veterans in:  * Specialty Care a * Related Support Services NING**WARNING**WARNING** t computer system is for official use only. The include Federal records that contain sensitive tivities on this system may be monitored to measure and resource utilization; to detect unauthorized of the system or individual files and utilities on g personal use; and to protect the operational tem. Further use of this system constitutes your  Access Code:</pre> |
|                                                                                                    | Change Verify Code                                                                                                    |
| Server                                                                                                    | LICI PRO Port                                                                                                    |

Illustration: Log into CAPRI through either the VISTA or CAPRI log-in screen.

| Other Facilities Visited |
|--------------------------|
| Enter New Pt.            |
|                          |

Illustration: Enter the Veteran's Last Name, First Name, Social Security Number or DFN (a VistA system unique patient designated file number) into CAPRI Patient Selection screen.

| and sector                              |                                                                            | 2  |
|-----------------------------------------|----------------------------------------------------------------------------|----|
| Patient ID: <mark>  2</mark><br>  <br>L | Selected Palient<br>I<br>SSN: I<br>MALE<br>32 y/o<br>01/04/1982<br>Ward:   |    |
|                                         | Claim Number:<br>ICN:                                                      |    |
|                                         | Other Facilities Visited                                                   |    |
|                                         | Other Facilities <u>Visited</u><br>DoD data is available.<br>Enter New Pt. | \$ |

Illustration: Highlight and select the Veteran's record.

|     | late | Reques | ted   |      | Date | Completes | 1 | Date | Cancelle | d |   |
|-----|------|--------|-------|------|------|-----------|---|------|----------|---|---|
| MAR | 03,  | 20148  | 10:17 | 7 1  |      |           |   |      |          |   |   |
| AUG | 26,  | 20148  | 12:02 | 2 1  |      |           |   |      |          |   |   |
|     |      |        |       |      |      |           |   |      |          |   |   |
|     |      |        |       |      |      |           |   |      |          |   |   |
|     |      |        |       |      |      |           |   |      |          |   |   |
|     |      |        |       |      |      |           |   |      |          |   |   |
|     |      |        |       |      |      |           |   |      |          |   |   |
|     |      |        |       |      |      |           |   |      |          |   |   |
|     |      |        |       |      |      |           |   |      |          |   |   |
|     |      |        |       |      |      |           |   |      |          |   | _ |
|     |      |        |       | - P- | 1114 | 1         |   |      | CONT.    |   |   |

Illustration: Select VocRehab tab in CAPRI record and click Add New Request.

| Patient Name: I                                                                                                    | VA Claim #:                                                                                                    |                                                                                                    | Request Date: | 09/09/2014       |     |
|----------------------------------------------------------------------------------------------------|----------------------------------------------------------------------------------------------------|----------------------------------------------------------------------------------------------------|---------------|------------------|-----|
| Anticipated Date of Rehabilitation (mm/dd/yyyy)                                                                                                    | Regional Office                                                                                                    |                                                                                                    |               | Point of Contact |     |
| 11/30/2018                                                                                                    | 304 PROVIDE                                                                                                    | NCE-RO                                                                                                    | -             | - <b>6</b> 2     |     |
| Medical Services Requested                                                                                                    |                                                                                                    | Comme                                                                                                    | nts / Notes   |                  |     |
| DENTAL                                                                                                    | -                                                                                                    | Phone                                                                                                    | Number:       |                  | *   |
| Other Description                                                                                                    |                                                                                                    |                                                                                                    |               |                  |     |
|                                                                                                    |                                                                                                    |                                                                                                    |               |                  |     |
| Reason for Referral                                                                                                    |                                                                                                    |                                                                                                    |               |                  |     |
| Pain upper right tooth                                                                                                    |                                                                                                    |                                                                                                    |               |                  |     |
|                                                                                                    |                                                                                                    |                                                                                                    |               |                  |     |
| Rehabilitation Objectives                                                                                                    |                                                                                                    |                                                                                                    |               |                  |     |
| Social Worker                                                                                                    |                                                                                                    |                                                                                                    |               |                  | +   |
|                                                                                                    |                                                                                                    | line and                                                                                                    |               |                  | -   |
| Preferred Schedule Date (mm/dd/yyyy)                                                                                                    |                                                                                                    |                                                                                                    |               |                  |     |
| 09/16/2014                                                                                                    |                                                                                                    |                                                                                                    |               |                  |     |
| Professed Schedule Date Peason                                                                                                    |                                                                                                    |                                                                                                    |               |                  |     |
| Please contact Vet for appt                                                                                                    |                                                                                                    |                                                                                                    |               |                  |     |
|                                                                                                    |                                                                                                    |                                                                                                    |               |                  |     |
| ter te service a service a se |                                                                                                    | 1000                                                                                                    |               |                  | - 1 |
|                                                                                                    | and the second second sec | and the second second se |               | Sec. 1           |     |

January 9, 2015

Illustration: This is the Add Medical Services Request screen – VR&E Vocational Rehabilitation Counselor (VRC) will complete the entries on this screen.

There are **4 required entries:** Anticipated Date of Rehabilitation; Medical Services Requested; Reason for Referral; and Rehabilitation Objectives. The VRC may use the optional fields: Other Description when "other" is chosen from the Medical Services Requested drop-down list; and/or Preferred Schedule Date and Preferred Schedule Date Reason (required when preferred date field is used). Comments/Notes – In addition to the required fields, the VRC will enter the Veteran's address, phone number and e-mail address (if available) that appear in Corporate WINRS to ensure Veterans Health Administration staff are able to contact the Veteran to schedule an appointment.

Select one of the 3 function buttons at the bottom of the screen:

- Send Medical Services Request this will send the request and alert the VHA Point of Contact (POC) via an e-mail message of the new request
- Cancel Medical Services Request this option may be used after the request has been sent and while it is still in New status
- Cancel this option may be used to clear and cancel the request

| idi ne                        |  |
|-------------------------------|--|
| RINAUDO,NICOLE S              |  |
| hone                          |  |
| 999-999-9999 ]                |  |
| mail                          |  |
| nicole.rinaudo@va.gov         |  |
|                               |  |
| mail<br>nicole.rinaudo@va.gov |  |

Illustration: Point of Contact (POC) shows which VR&E or VHA has current control over the request. While it is in New status, the VR&E employee who entered the request will be displayed in the Point of Contact detail box. The POC's name will also appear in VR&E Reports.

|                  | Medical Services Re | quests         |
|------------------|---------------------|----------------|
| Date Requested   | Date Completed      | Date Cancelled |
| AR 03, 2014010:1 | 7                   |                |
| JG 26, 2014912:0 | 2 1                 | 1              |
|                  |                     |                |
|                  |                     |                |
| Add              | lew Request         | Egt Request    |

Illustration: New Medical Services Request submission complete. All requests submitted will be displayed on this screen – the status of the request will be updated as the services are either Completed or Cancelled.

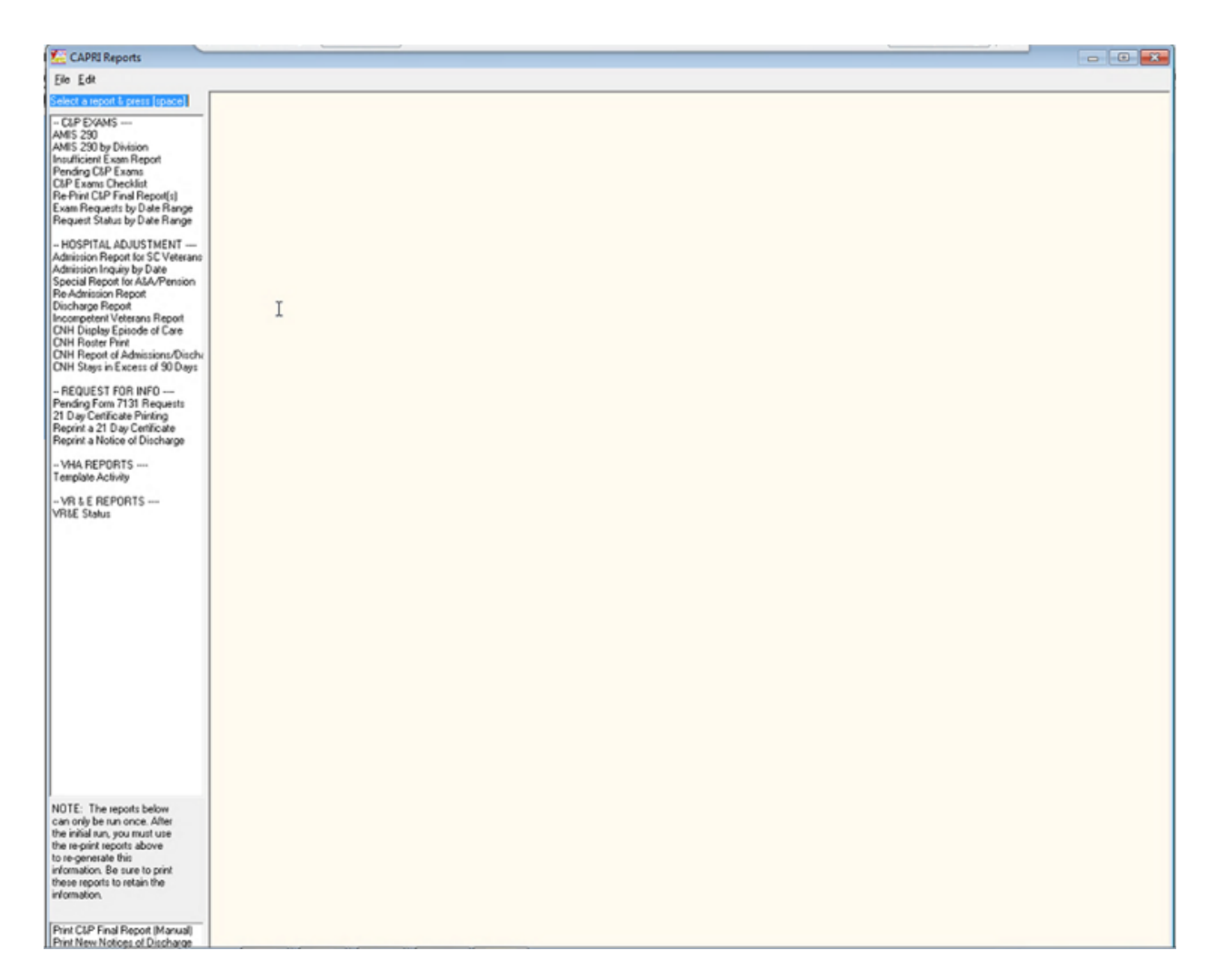

Illustration: Access CAPRI Reports by selecting File/Reports/VR&E Reports to monitor status of the request for medical services. NOTE: If the CAPRI request is not successfully linked to the consult and appointment schedule, the referral Status will not be updated irrespective of the outcome – Completed or Cancelled. If Reports does not show Completed or Cancelled, users can validate services provided through CAPRI Administrative/Scheduling tab and/or Clinical Notes. Instructions for linking requests to consults and schedule, and instructions for using Reports features appear later in this Aid.

| File Edit View To                     | ools Help                                                    |                                                                                                    |                                                           | Non-                                                                                                    |                                                                                                    |
|---------------------------------------|--------------------------------------------------------------|----------------------------------------------------------------------------------------------------|-----------------------------------------------------------|----------------------------------------------------------------------------------------------------|----------------------------------------------------------------------------------------------------|
|                                       |                                                              | Visit Not Selected<br>Provider:                                                                                                    | Primary Care Team Unassigned<br>MH Treatment Coordinator. |                                                                                                    | Elag VisteWeb Postings                                                                                                    |
|                                       |                                                              | 11 - 11 - P C.                                                                                                    |                                                           |                                                                                                    |                                                                                                    |
|                                       | *<br>11                                                      | No Known Allergies                                                                                                    |                                                           | Con                                                                                                    | nge<br>sent/Research/ (t) Oct 11,2012                                                                                                    |
| Active Medications                    |                                                              | Cinical Reminders                                                                                                    | Due Date                                                  | 1                                                                                                    |                                                                                                    |
|                                       |                                                              |                                                                                                    |                                                           |                                                                                                    |                                                                                                    |
| Proved at Provide                     | Made                                                         | <u></u>                                                                                                    |                                                           | Augusta                                                                                                    |                                                                                                    |
| Necent Lab Results<br>No Orders Found | T 98.1 F                                                     | Oct 23,2012 08:38(36.7 C) ORAL                                                                                                    |                                                           | Appointments/Visits/Add                                                                                                    | nesions<br>Iental - Aegd A                                                                                                    |
|                                       | P 69<br>R 20<br>BP 120/88<br>HT 72.25 in<br>WT 208 b<br>PN 6 | Oct 23.2012 08:38         PALPATED           Apr 07.2012 06:33         SPONTANE DUS           Oct 23.2012 08:38         BRACHAL, ADU           Oct 23.2012 08:38         BRACHAL, ADU           Oct 23.2012 08:38         BRACHAL, ADU           Oct 23.2012 08:38         BRACHAL, ADU           Oct 23.2012 08:38         BRACHAL, ADU           Oct 23.2012 08:38         BRACHAL, ADU           Oct 23.2012 08:38         ACTU           Oct 23.2012 08:38         ACTU           Oct 23.2012 08:38         ACTU | LT CUFF<br>AL<br>AL                                       | Sep 17,2014 14:00 Pro<br>Sep 16,2014 15:3014 Pro<br>Sep 03,2014 08:10 Pro<br>Aug 21,2014 14:00 Pro<br>Aug 19,2014 14:00 Pro<br>Aug 11,2014 14:00 Pro | IbsP-Unger (indiv)<br>IpsP-Rayner Ind<br>IpsP-Unger (indiv)<br>IpsP-Unger (indiv)<br>IpsP-Unger (indiv)<br>IpsP-Unger (indiv)<br>IpsP-Unger (indiv)<br>IpsP-Unger (indiv)<br>IpsP-Unger (indiv)<br>IpsP-Unger (indiv)<br>IpsP-Unger (indiv)<br>IpsP-Unger (indiv)<br>IpsP-Unger (indiv)<br>IpsP-IpsP-IpsP-IpsP-IpsP-IpsP-IpsP-IpsP- |
| CoverSheet Problems                   | Meds Orders Notes                                            | Consults Surgery D/C Summ Labs R                                                                                                    | eports                                                    |                                                                                                    |                                                                                                    |

Illustration: CPRS Cover Sheet.

The VHA Coordinator will work in CPRS to process the following steps:

- 1. Create a Consult "order"
- 2. Sign the Consult "order"

The VHA Coordinator will work in CAPRI to process the following step:

1. Link the Consult in CAPRI to the Consult in CPRS.

When the daily CAPRI background process is run, the Ch31 request is automatically updated with the Consult date and with new status (Pending).

Updating the Ch31 Referral when medical services are completed or cancelled in CPRS:

 When the Consult is completed/cancelled and signed, and the daily CAPRI background process is run, the Ch31 request is automatically updated (referral form and VR&E Reports) with new status (Completed or Cancelled).

|                          |                                                                                                    | Visit Not Si                       | Aot Selected Primary Care Team Unassigned                                                                           |                                  |                                    |                                         |       |       | Flag       | VistaWeb       | Posting    |
|--------------------------|----------------------------------------------------------------------------------------------------|------------------------------------|----------------------------------------------------------------------------------------------------|----------------------------------|------------------------------------|-----------------------------------------|-------|-------|------------|----------------|------------|
| <b>B</b> (               |                                                                                                    | Provider:                          |                                                                                                    |                                  |                                    |                                         |       | CV M  | AY 20,2015 | Remote Data    | W          |
| ww Orders                | Active Orders                                                                                                    | Includes Pending & Recent Activity |                                                                                                    | s                                |                                    |                                         |       | -     |            | ormuloumored - |            |
| tive Orders Includes Per | Service                                                                                                    | Order                              | - HEL SETTICE                                                                                                    | -                                | Start / Stop                       | Provider                                | Nurse | Clerk | Chart      | Status         | Location   |
|                          | Out. Meds                                                                                                    | LITHIUM TAB.SA 300MG               |                                                                                                    |                                  | Start 07/16/14                     | Rayner Christine                        |       | -     |            | active         | Pr-Ops-P-  |
|                          | (17) (16) (16) (17) (17)                                                                                                    | TAKE FIVE TABLETS BY MOUTH         | AT BEDTIME TI                                                                                                    | O STABILIZE MOOD                 | Stop: 07/16/15                     | 200100000000000000000000000000000000000 |       |       |            |                | 0.00000000 |
|                          |                                                                                                    | Quantity: 150 Refile: 1            |                                                                                                    |                                  |                                    |                                         |       |       |            |                | -          |
| rite Delayed Orders      |                                                                                                    | ARIPIPRAZOLE TAB 5MG               |                                                                                                    |                                  | Start: 07/16/14                    | Rayner, Christine                       |       |       |            | active         | Pr-Ops-P-  |
| nte Orders               |                                                                                                    | Quantity 15 Refile: 1              | UTHEVENTUA                                                                                                    | T FUN DEPRESSION AND MOOL        | 5(op: 0//16/15                     |                                         |       |       |            |                |            |
| dd New Orders            | Non-VA Med                                                                                                    | Non-VA LORATADINE TAB.ORAL         | 10MG                                                                                                    |                                  |                                    | Rayner, Christine                       |       |       |            | active         | Pr-Ops-P-  |
| 13                       |                                                                                                    | TAKE ONE TABLET BY MOUTH           | EVERY DAY pres                                                                                                    | cribed by JP VA                  |                                    | 10                                      |       |       |            |                |            |
|                          |                                                                                                    | Non-VA SUMATRIPTAN ORAL TA         | B 50MG                                                                                                    |                                  |                                    | Rayner, Christine                       |       |       |            | active         | Pr-Ops-P-  |
|                          | -                                                                                                    | TAKE ONE TABLET BY MOUTH           | PRN pt receives f                                                                                                   | rom a JP VA                      |                                    |                                         |       |       |            |                |            |
|                          |                                                                                                    | Non-VA DIMETHYL FUMARATE           | AP.EC 240MG                                                                                                    |                                  |                                    | Rayner, Christine                       |       |       |            | active         | Pr-Ops-P-  |
|                          |                                                                                                    | TAKE 1 CAPSULE BY MOUTH TV         | VICE A DAY pt re                                                                                                    | ceives med from JP VA            |                                    |                                         |       |       |            |                |            |
|                          |                                                                                                    | Non-VA VITAMIN D TAB 1000UM        | IT                                                                                                    |                                  |                                    | Doyle, Thomas J M                       | d     |       |            | active         | Pr-Ops-P-  |
|                          | 1000 C                                                                                                    | TAKE ONE TABLET BY MOUTH           | -                                                                                                    | Placeting for Current Activities |                                    |                                         |       |       |            |                |            |
|                          | Lab                                                                                                    | THYROID SCREEN (TSH, REFLI         | Cocation 1                                                                                                    | for Current Activities           |                                    |                                         |       |       |            | pending        | Pr-Ops-P-  |
|                          |                                                                                                    | LB #1635257                        | Select the app                                                                                                    | control or visit that should be  |                                    |                                         |       |       |            |                |            |
|                          |                                                                                                    | LITHIUM BLOOD (GOLD/SST) SE        | associated with                                                                                                    | In the note or orders .          | UK                                 |                                         |       |       |            | pending        | Pr-Ops-P-  |
|                          |                                                                                                    |                                    |                                                                                                    |                                  | Cancel                             |                                         |       |       |            |                |            |
|                          |                                                                                                    | CREATININE (BLOOD) BLOOD (G        | Encounter Los                                                                                                    | cation                           |                                    |                                         |       |       |            | pending        | Pr-Ops-P-  |
|                          |                                                                                                    |                                    | C Select a loc                                                                                                    | ation from the tabs below        | Date Range                         |                                         |       |       |            |                | 0.0.0      |
|                          |                                                                                                    | LTTES BLOOD (GOLD/SST) SER         |                                                                                                    |                                  |                                    |                                         |       |       |            | penang         | PT-Ups-P-  |
|                          | -                                                                                                    | UTHINK PLOOD (COLD (SCT) CO        | Clinic Appoin                                                                                                    | Amenta Hospital Admissions Ne    | w Visit                            |                                         |       |       |            | and an         | D. Ore D.  |
|                          |                                                                                                    | LITHIOM BLOOD (GOLD/551) 50        | Clinic Appoin                                                                                                    | tments / Visits (T-90 thru T+90) |                                    |                                         |       |       |            | pending        | PI-Ops-P4  |
|                          |                                                                                                    | AST PLOOD (COLD/SST) SEPTIM        | Pr.Dental - A                                                                                                    | and A Nov 19 2                   | 14 11-00                           |                                         |       |       |            | nandina        | Pr.Oox.P.I |
|                          |                                                                                                    | AST 62000 (00207351) 32110         | Pr-Ops-P-Un                                                                                                    | ger (indiv) Sep 17.20            | 14 14:00                           |                                         |       |       |            | periorig       | riopera    |
|                          |                                                                                                    | ALT BLOOD (GOLD/SST) SEBUI         | Pr-Ops-P-Ray                                                                                                    | oner Ind Sep 16.20               |                                    |                                         |       | _     | nendina    | Pr-Ont-P-      |            |
|                          |                                                                                                    |                                    | Pr-Dental - A                                                                                                    | egd A Sep 03.20                  | 14 08:10 Checked                   |                                         |       |       | periong    | 11 optili      |            |
|                          |                                                                                                    | LIPID PROFILE BLOOD (GOLD/S        | Pt-Upp-P-Unger (ndiv) Aug 21,2014 14:00 Checked Out<br>Pt-Opp-P-Unger (ndiv) Aug 19 2014 13:00 Cancelled Bu Patient |                                  |                                    |                                         |       |       |            | pending        | Pr-Ops-P-I |
|                          |                                                                                                    |                                    | Pr-Ops-P-Un                                                                                                    | ger (indiv) Aug 11,20            | 14 14:00 Checked                   | Out                                     |       |       |            | 100000         | 10000000   |
|                          |                                                                                                    | BILIRUBIN, TOTAL BLOOD (GOL        | Pr-Ops-P-Ray                                                                                                    | yner Ind Jul 15,201              | 414:30 Checked                     |                                         |       |       | pending    | Pr-Ops-P-I     |            |
|                          |                                                                                                    |                                    | Pt-Opt-P-Un                                                                                                    | ger (indiv) Jul 07,201           | 4 14:00 Lhecked<br>4 13:00 Checked | 0.4                                     |       |       |            |                |            |
|                          |                                                                                                    | CBC w/ AUTO DIFFERENTIAL BU        | Pr-Ops-P-Un                                                                                                    | ger (indiv) Jun 24.20            | 1410:00 Canceller                  |                                         |       |       | pending    | Pr-Ops-P-      |            |
|                          |                                                                                                    |                                    | Pr-Ops-P-Un                                                                                                    | ger (indiv) Jun 12,20            | 1415:00 Checked                    | Out                                     |       |       |            |                |            |
|                          |                                                                                                    | GLUCOSE BLOOD (GOLD/SST) S         |                                                                                                    |                                  |                                    |                                         |       |       | pending    | Pr-Ops-P-F     |            |
|                          | -                                                                                                    |                                    |                                                                                                    |                                  |                                    |                                         |       |       |            |                |            |
|                          |                                                                                                    | BUN BLOOD (GOLD/SST) SERU          |                                                                                                    |                                  |                                    | 1.2                                     |       |       |            | pending        | Pr-Ops-P-F |
|                          |                                                                                                    |                                    |                                                                                                    |                                  |                                    |                                         |       |       |            |                |            |
|                          |                                                                                                    | BILIHUBIN, TOTAL BLOOD (GOL        | D/SST)SERUM                                                                                                    | SP ONCE LB #1505198              | Start: 11/13/13                    | Rayner, Christine                       |       |       |            | pending        | Pr-Ops-P-  |
|                          |                                                                                                    | COC                                | 000 0 0 5005                                                                                                    |                                  | C++ 11 0000                        | 0.00                                    |       |       | _          |                | 0.0.0      |
|                          |                                                                                                    | CBC W ADTO DIFFERENTIAL BU         | UUD (DAVENDE                                                                                                    | HISP UNCE LB #1000138            | Stat: 11/13/13                     | Hayner,Unistine                         |       |       |            | pending        | PT-Upt-P4  |
|                          |                                                                                                    | CULICOSE PLOOD (COLD/SET) (        |                                                                                                    | LD #1505100                      | Charle 11/12/12                    | Rumer Christine                         |       |       | _          | nandra         | Pr.One P.I |
|                          |                                                                                                    | acocosc ocoop (accoros)).          | chor of once                                                                                                    | 2 ED #1000100                    | Start The Tor To                   | righter, criticano                      |       |       |            | pending        | rioporti   |
|                          |                                                                                                    | BUN BLOOD (GOLD/SST) SEBU          | SPONCE LB                                                                                                    | 1505198                          | Start 11/13/13                     | Bauner Christine                        |       |       | -          | nendina        | Pr-Ons-P-I |
|                          |                                                                                                    |                                    |                                                                                                    |                                  |                                    | (Tay) tay, article to                   |       |       |            | pressing       |            |
|                          | -                                                                                                    | CREATININE (BLOOD) BLOOD (6        | OLD/SSTI SERU                                                                                                    | JM SP ONCE LB #1505198           | Start 11/13/13                     | Rayner Christine                        |       |       |            | pending        | Pr-Ops-P-I |
|                          |                                                                                                    |                                    |                                                                                                    |                                  |                                    |                                         |       |       |            |                |            |
|                          |                                                                                                    | LYTES BLOOD (GOLD/SST) SER         | UM SP ONCE LB                                                                                                    | #1505198                         | Start 11/13/13                     | Rayner, Christine                       |       |       |            | pending        | Pr-Ops-P-I |
|                          |                                                                                                    |                                    |                                                                                                    |                                  |                                    |                                         |       |       |            |                |            |
|                          |                                                                                                    | LITHIUM BLOOD (GOLD/SST) SE        | RUM SP LB #15                                                                                                    | 05198                            | Start 11/13/13                     | Rayner, Christine                       |       |       |            | pending        | Pr-Ops-P-F |
|                          |                                                                                                    |                                    |                                                                                                    |                                  |                                    |                                         |       |       |            |                |            |
|                          | and the second second se | Lo blo lone                        | I take 1 De                                                                                                    | and I                            |                                    |                                         |       |       |            |                |            |

Illustration: Select Orders function and select Clinic Appointment.

|          |                 |                                                                                                    | OEF Sep 09,14 12:31<br>Provider:                                                                                                    | Primary Care Team I<br>MH Treatment Coord                                                                                                    | Jnassigned<br>dinator                                                                                                    |                                                                                                    |        | E F   | 10g       | VistaWeb                                                                                                    | Pos                                                                                                    |
|----------|-----------------|----------------------------------------------------------------------------------------------------|----------------------------------------------------------------------------------------------------|----------------------------------------------------------------------------------------------------|----------------------------------------------------------------------------------------------------|----------------------------------------------------------------------------------------------------|--------|-------|-----------|----------------------------------------------------------------------------------------------------|----------------------------------------------------------------------------------------------------|
| -        |                 |                                                                                                    | The name                                                                                                    |                                                                                                    |                                                                                                    |                                                                                                    |        | CV MM | 1 20.2015 | lemote Uata                                                                                                    |                                                                                                    |
| lers     |                 | Active Orders (includes Per                                                                                                    | ding & Recent Activity) - ALL SERVIC                                                                                                    | ES                                                                                                    | Leveren                                                                                                    | Lo. 24                                                                                                    | 1 mars | 1000  | 10.0      | Low                                                                                                    | L.C.S.S.                                                                                                    |
| oders (r | ncludes Plendin | Service Urder                                                                                                    | R SA 300MG                                                                                                    |                                                                                                    | Start / Stop                                                                                                    | Baurer Christine                                                                                                    | Nurse  | Lierk | Chat      | Status                                                                                                    | Pr-Ons                                                                                                    |
|          |                 | TAKE ENE                                                                                                    | TABLETS BY MOUTH AT REDTIME                                                                                                    | TO STARILIZE MOOD                                                                                                    | Stor: 07/16/15                                                                                                    | ridynol,crimano                                                                                                    |        |       |           | active                                                                                                    | riope                                                                                                    |
|          |                 | Corder a Consult                                                                                                    |                                                                                                    |                                                                                                    |                                                                                                    | Damas Christian                                                                                                    |        | -     | -         | 1.00                                                                                                    | 0.0                                                                                                    |
| 415      | -               |                                                                                                    | Combat Veteran Eligibility Ex                                                                                                    | pires on MAY 20.2015                                                                                                    |                                                                                                    | Raynet,Unmitne                                                                                                    |        |       |           | active                                                                                                    | P1-Ups                                                                                                    |
|          | LL Consults     | 0.000                                                                                                    |                                                                                                    |                                                                                                    |                                                                                                    |                                                                                                    |        |       |           |                                                                                                    | -                                                                                                    |
|          | ILL COMPANY     | DENTAL CLICIPILITY                                                                                                    |                                                                                                    | Igency -                                                                                                    | Attension                                                                                                    | Rayner, Christine                                                                                                    |        |       |           | active                                                                                                    | Pr-Opt                                                                                                    |
|          | f more are ne   | DENTAL ELICIDEITY                                                                                                    |                                                                                                    |                                                                                                    | 1                                                                                                    | Bauner Christine                                                                                                    |        | -     |           | active                                                                                                    | Pr-Oot                                                                                                    |
| 1        | Audiclogy/P     | DENTIAL ELIGIDILITI                                                                                                    |                                                                                                    | arliest appropriate date:                                                                                                    |                                                                                                    | ing to a third to                                                                                                    |        |       |           | Goord                                                                                                    |                                                                                                    |
|          |                 |                                                                                                    | 1                                                                                                    | 0DAY                                                                                                    |                                                                                                    | Rayner, Christine                                                                                                    |        |       |           | active                                                                                                    | Pr-Op                                                                                                    |
| 2        | Autopsy Cor     |                                                                                                    | -                                                                                                    | Patient will be seen as arc                                                                                                    | 120 228 201                                                                                                    | and the second second                                                                                                    |        |       |           |                                                                                                    | 1000                                                                                                    |
|          |                 |                                                                                                    |                                                                                                    | Innatient @ Dutnatient                                                                                                    | Place of Consultation                                                                                                    | Doyle, Thomas J Md                                                                                                    |        |       |           | active                                                                                                    | Pr-Op                                                                                                    |
|          |                 |                                                                                                    |                                                                                                    | lethonory . Kethonory                                                                                                    | CONSULTANT'S CHUIL                                                                                                    | Rayner, Christine                                                                                                    |        | -     | -         | nendera                                                                                                    | Pr.O.                                                                                                    |
|          | Charlein        |                                                                                                    |                                                                                                    | Provisional Dx [REQUIRED]                                                                                                    |                                                                                                    |                                                                                                    |        |       |           | periony                                                                                                    | riop                                                                                                    |
| 5        | Dental Eligit   |                                                                                                    | 1                                                                                                    | Venral                                                                                                    | Lexcon                                                                                                    | Rayner, Christine                                                                                                    | -      |       |           | pending                                                                                                    | Pr-Op                                                                                                    |
| 6        | Dental Inpt     | Reason for Request                                                                                                    |                                                                                                    |                                                                                                    |                                                                                                    |                                                                                                    |        |       |           |                                                                                                    |                                                                                                    |
|          |                 | SCHEDULING APPOINTM                                                                                                    | ENTS (FOR MENTAL HEALTH,                                                                                                    | WITHIN 14 DAYS AND                                                                                                    | FOR ALL                                                                                                    | Rayner, Christine                                                                                                    |        |       |           | pending                                                                                                    | Pr-Op                                                                                                    |
| 8        | Ethics Advis    | OTHER CLINICS, WITH                                                                                                    | IN 30 DAYS). THIS INCLUD                                                                                                    | ES ALL CLINICAL CAR                                                                                                    | E RELATED                                                                                                    | Paupar Christian                                                                                                    | -      |       | -         | pandea                                                                                                    | P.00                                                                                                    |
| 9        | GEC Referra     | TO THEIR EXPOSURE O                                                                                                    | R EXPERIENCE IN COMBAT.                                                                                                    |                                                                                                    | ridynel, Lraibare                                                                                                    |                                                                                                    |        |       | percing   | riop                                                                                                    |                                                                                                    |
|          |                 | Service Connection:                                                                                                    | 90%                                                                                                    |                                                                                                    | Rayner, Christine                                                                                                    |                                                                                                    |        |       | pending   | Pr-Op                                                                                                    |                                                                                                    |
|          |                 |                                                                                                    |                                                                                                    |                                                                                                    |                                                                                                    |                                                                                                    |        |       |           |                                                                                                    |                                                                                                    |
|          |                 | COMBAT SERVICE INDI                                                                                                    | CATED: No                                                                                                    |                                                                                                    |                                                                                                    | Rayner, Christine                                                                                                    |        |       |           | pending                                                                                                    | Pr-Op                                                                                                    |
|          |                 | Chapter 31, voc. re                                                                                                    | hab. referral.                                                                                                    |                                                                                                    |                                                                                                    | Darate Christian                                                                                                    |        | -     | -         | nunding                                                                                                    | P.O.                                                                                                    |
|          |                 | 1                                                                                                    |                                                                                                    |                                                                                                    |                                                                                                    | in dynie (Leissanie                                                                                                    |        |       |           | periong                                                                                                    | riop                                                                                                    |
|          |                 |                                                                                                    |                                                                                                    |                                                                                                    |                                                                                                    |                                                                                                    |        |       |           |                                                                                                    |                                                                                                    |
|          | I               |                                                                                                    |                                                                                                    |                                                                                                    |                                                                                                    | Rayner, Christine                                                                                                    |        | -     | -         | pending                                                                                                    | Pr-Op                                                                                                    |
|          |                 | DENTAL ELIGIPILITY Core                                                                                                    | CONSULTANTS CHOICE                                                                                                    |                                                                                                    |                                                                                                    | Rayner, Christine                                                                                                    |        |       |           | pending                                                                                                    | Pr-Op                                                                                                    |
|          |                 | DENTAL ELIGIBILITY Cons                                                                                                    | CONSULTANT'S CHOICE                                                                                                    | Acc                                                                                                    | sept Order Quit                                                                                                    | Rayner,Christine<br>Rayner,Christine                                                                                                    |        |       |           | pending<br>pending                                                                                                    | Pr-Op<br>Pr-Op                                                                                                    |
|          |                 | DENTAL ELIGIBILITY Cons                                                                                                    | CONSULTANT'S CHOICE                                                                                                    | Acc                                                                                                    | cept Order Quit                                                                                                    | Rayner,Christine<br>Rayner,Christine                                                                                                    |        |       |           | pending<br>pending                                                                                                    | Pi-Op                                                                                                    |
|          |                 | DENTAL ELIGIBILITY Cons                                                                                                    | CONSULTANT'S CHOICE                                                                                                    | <u>Acc</u>                                                                                                    | zept Order Quit                                                                                                    | Raynet, Christine<br>Raynet, Christine<br>Raynet, Christine                                                                                                    |        |       |           | pending<br>pending<br>pending                                                                                         | Pi-Op<br>Pi-Op<br>Pi-Op                                                                                                    |
|          |                 | DENTAL ELIGIBILITY Core                                                                                                    | CONSULTANT'S CHOICE                                                                                                    | E LB #1544494                                                                                                    | sept Order Quit Start: 01/29/14                                                                                                    | Rayner,Christine<br>Rayner,Christine<br>Rayner,Christine<br>Rayner,Christine                                                                                                    |        |       |           | pending<br>pending<br>pending<br>pending                                                                              | Pr-Op<br>Pr-Op<br>Pr-Op<br>Pr-Op                                                                                                    |
|          |                 | DENTAL ELIGIBILITY Core                                                                                                    | CONSULTANT'S CHOICE                                                                                                    | E LB #1544494                                                                                                    | Start: 01/29/14                                                                                                    | Rayner,Christine<br>Rayner,Christine<br>Rayner,Christine<br>Rayner,Christine                                                                                                    |        |       |           | pending<br>pending<br>pending<br>pending                                                                              | Pr-Op<br>Pr-Op<br>Pr-Op<br>Pr-Op                                                                                                    |
|          |                 | DENTAL ELIGIBILITY Cons<br>GLUCOSE B<br>BUN BLOOD                                                                                  | CONSULTANT'S CHOICE                                                                                                    | 2E LB #154494<br>#1544494                                                                                                    | Start: 01/23/14                                                                                                    | Rayner, Christine<br>Rayner, Christine<br>Rayner, Christine<br>Rayner, Christine<br>Rayner, Christine                                                                                                    |        |       |           | pending<br>pending<br>pending<br>pending<br>pending                                                                   | Pr-Op<br>Pr-Op<br>Pr-Op<br>Pr-Op<br>Pr-Op                                                                                                    |
|          |                 | DENTAL ELIGIBILITY Cons<br>GLUCOSE B<br>BUN BLOOC                                                                                  | CONSULTANT'S CHOICE                                                                                                    | CE LB #1544494<br>#1544494                                                                                                    | Start: 01/23/14                                                                                                    | Rayner, Christine<br>Rayner, Christine<br>Rayner, Christine<br>Rayner, Christine<br>Rayner, Christine                                                                                                    |        |       |           | pending<br>pending<br>pending<br>pending<br>pending                                                                   | Pr-Op<br>Pr-Op<br>Pr-Op<br>Pr-Op<br>Pr-Op                                                                                                    |
|          |                 | DENTAL ELIGIBILITY Cons<br>GLUCOSE B<br>BUN BLOOD<br>BILIRUBIN.                                                                    | CONSULTANT'S CHOICE<br>ILOOD (GOLD/SST) SERUM SP ONI<br>D (GOLD/SST) SERUM SP ONCE LB<br>TOTAL BLOOD (GOLD/SST) SERUN                                                                                                    | E LB #1544494<br>#1544494<br>#1544494<br>4 SP ONCE LB #1505198                                                                                                  | Start: 01/23/14<br>Start: 01/23/14<br>Start: 11/13/13                                                                                                    | Rayner, Christine<br>Rayner, Christine<br>Rayner, Christine<br>Rayner, Christine<br>Rayner, Christine<br>Rayner, Christine                                                                                                    |        |       |           | pending<br>pending<br>pending<br>pending<br>pending<br>pending                                                        | Pr-Op<br>Pr-Op<br>Pr-Op<br>Pr-Op<br>Pr-Op                                                                                                    |
|          |                 | DENTAL ELIGIBILITY Cons<br>GLUCOSE 8<br>BUN BLOOD<br>BILIRUBIN,<br>CBC w/AUT                                                       | CONSULTANT'S CHOICE<br>LOOD (GOLD/SST) SERUM SP ONI<br>) (GOLD/SST) SERUM SP ONCE LB<br>TOTAL BLOOD (GOLD/SST) SERUM<br>10 DIFFERENTIAL BLOOD (LAVEND                                                                                                    | E LB #154494<br>#154494<br># SP ONCE LB #1505198<br>ER) SP ONCE LB #1505198                                                                                     | Start: 01/23/14<br>Start: 01/23/14<br>Start: 01/23/14<br>Start: 11/13/13<br>8 Start: 11/13/13                                                                                                    | Rayner, Christine<br>Rayner, Christine<br>Rayner, Christine<br>Rayner, Christine<br>Rayner, Christine<br>Rayner, Christine<br>Rayner, Christine<br>Rayner, Christine                                                                                     |        |       |           | pending<br>pending<br>pending<br>pending<br>pending<br>pending<br>pending                                             | Pr-Op<br>Pr-Op<br>Pr-Op<br>Pr-Op<br>Pr-Op<br>Pr-Op<br>Pr-Op                                                                                                    |
|          |                 | DENTAL ELIGIBILITY Cons<br>GLUCOSE B<br>BUN BLOOD<br>BILIRUBIN,<br>CBC w/ AUT                                                      | CONSULTANT'S CHOICE<br>ILOOD (GOLD/SST) SERUM SP ON<br>D (GOLD/SST) SERUM SP ONCE LB<br>TOTAL BLOOD (GOLD/SST) SERUM<br>TO DIFFERENTIAL BLOOD (LAVEND                                                                                                    | CE LB #154484<br>#154484<br>#154484<br>eR) SP ONCE LB #1505198<br>ER) SP ONCE LB #1505198                                                                       | Stat:         01/23/14           Stat:         01/23/14           Stat:         11/13/13           8         Stat:         11/13/13                                                                                                    | Rayner,Christine<br>Rayner,Christine<br>Rayner,Christine<br>Rayner,Christine<br>Rayner,Christine<br>Rayner,Christine<br>Rayner,Christine                                                                                                    |        |       |           | pending<br>pending<br>pending<br>pending<br>pending<br>pending<br>pending                                             | Pr-Op<br>Pr-Op<br>Pr-Op<br>Pr-Op<br>Pr-Op<br>Pr-Op                                                                                                    |
|          |                 | DENTAL ELIGIBILITY Correl<br>GLUCOSE B<br>BUN BLOOD<br>BILIRUBIN,<br>CBC w/AUT<br>GLUCOSE B                                        | CONSULTANT'S CHOICE<br>ILOOD (GOLD/SST) SERUM SP ON<br>D (GOLD/SST) SERUM SP ONCE LB<br>TOTAL BLOOD (GOLD/SST) SERUM<br>10 DIFFERENTIAL BLOOD (LAVEND<br>ILOOD (GOLD/SST) SERUM SP ON                                                                        | E LB #1544494<br>#1544494<br>#1544494<br>#SP ONCE LB #1505198<br>ER) SP ONCE LB #1505199<br>26 LB #1505198                                                      | Start. 01/23/14           Start. 01/23/14           Start. 11/13/13           8           Start. 11/13/13           Start. 11/13/13                                                                                                    | Rayner, Christine<br>Rayner, Christine<br>Rayner, Christine<br>Rayner, Christine<br>Rayner, Christine<br>Rayner, Christine<br>Rayner, Christine<br>Rayner, Christine<br>Rayner, Christine                                                                |        |       |           | pending<br>pending<br>pending<br>pending<br>pending<br>pending<br>pending<br>pending<br>pending                       | Pr-Op           Pr-Op           Pr-Op           Pr-Op           Pr-Op           Pr-Op           Pr-Op           Pr-Op           Pr-Op           Pr-Op           Pr-Op           Pr-Op                                                                                 |
|          |                 | DENTAL ELIGIBILITY Cons<br>GLUCOSE 8<br>BUN BLOOC<br>BILIRUBIN,<br>CBC w/ AUT<br>GLUCOSE 8                                         | CONSULTANT'S CHOICE                                                                                                    | 2E LB #1544494<br>#1544494<br># SP ONCE LB #1505198<br>ERI SP ONCE LB #1505199<br>2E LB #1505198                                                                | Start: 01/23/14           Start: 01/23/14           Start: 01/23/14           Start: 11/13/13           8         Start: 11/13/13           Start: 11/13/13           Start: 11/13/13                                                                                                    | Rayner, Christine<br>Rayner, Christine<br>Rayner, Christine<br>Rayner, Christine<br>Rayner, Christine<br>Rayner, Christine<br>Rayner, Christine<br>Rayner, Christine<br>Rayner, Christine                                                                |        |       |           | pending<br>pending<br>pending<br>pending<br>pending<br>pending<br>pending<br>pending                                  | Pr-Op           Pr-Op           Pr-Op           Pr-Op           Pr-Op           Pr-Op           Pr-Op           Pr-Op           Pr-Op           Pr-Op           Pr-Op           Pr-Op           Pr-Op                                                                 |
|          |                 | DENTAL ELIGIBILITY Cons<br>GLUCOSE B<br>BUN BLOOD<br>BILIRUBIN,<br>CBC w/ AUT<br>GLUCOSE B<br>BUN BLOOD                            | CONSULTANT'S CHOICE<br>ILOOD (GOLD/SST) SERUM SP ON<br>I (GOLD/SST) SERUM SP ONCE LB<br>TOTAL BLOOD (GOLD/SST) SERUM<br>TO DIFFERENTIAL BLOOD (LAVEND<br>ILOOD (GOLD/SST) SERUM SP ON<br>ILOOD (GOLD/SST) SERUM SP ONCE LB                                   | CE LB #1544894<br>#1544494<br>#1544494<br>eR) SP ONCE LB #1505198<br>ER) SP ONCE LB #1505198<br>ELB #1505198                                                    | Order         Quit           Start: 01/23/14         Start: 01/23/14           Start: 01/23/14         Start: 11/13/13           Start: 11/13/13         Start: 11/13/13           Start: 11/13/13         Start: 11/13/13                                                                  | Rayner, Christine<br>Rayner, Christine<br>Rayner, Christine<br>Rayner, Christine<br>Rayner, Christine<br>Rayner, Christine<br>Rayner, Christine<br>Rayner, Christine<br>Rayner, Christine                                                                |        |       |           | pending<br>pending<br>pending<br>pending<br>pending<br>pending<br>pending<br>pending<br>pending                       | Pr-Opi           Pr-Opi           Pr-Opi           Pr-Opi           Pr-Opi           Pr-Opi           Pr-Opi           Pr-Opi           Pr-Opi           Pr-Opi           Pr-Opi           Pr-Opi           Pr-Opi           Pr-Opi                                   |
|          |                 | DENTAL ELIGIBILITY Corre<br>GLUCOSE B<br>BUN BLOOC<br>BILIRUBIN,<br>CBC w/ AUT<br>GLUCOSE B<br>BUN BLOOC<br>CREATININI             | CONSULTANT'S CHOICE                                                                                                    | 2E LB #1544494<br>#1544494<br>#1544494<br>eR) SP ONCE LB #1505198<br>ER) SP ONCE LB #1505198<br>#1505198<br>#1505198                                            | Open Order         Quit           Start: 01/23/14         Start: 01/23/14           Start: 11/13/13         Start: 11/13/13           8         Start: 11/13/13           Start: 11/13/13         Start: 11/13/13           Start: 11/13/13         Start: 11/13/13                         | Raynet, Christine<br>Raynet, Christine<br>Raynet, Christine<br>Raynet, Christine<br>Raynet, Christine<br>Raynet, Christine<br>Raynet, Christine<br>Raynet, Christine<br>Raynet, Christine<br>Raynet, Christine<br>Raynet, Christine<br>Raynet, Christine |        |       |           | pending<br>pending<br>pending<br>pending<br>pending<br>pending<br>pending<br>pending<br>pending<br>pending            | Pr-Opi           Pr-Opi           Pr-Opi           Pr-Opi           Pr-Opi           Pr-Opi           Pr-Opi           Pr-Opi           Pr-Opi           Pr-Opi           Pr-Opi           Pr-Opi           Pr-Opi           Pr-Opi           Pr-Opi                  |
|          |                 | DENTAL ELIGIBILITY Cons<br>GLUCOSE B<br>BUN BLOOD<br>BILIRUBIN,<br>CBC w/ AUT<br>GLUCOSE B<br>BUN BLOOD<br>CREATININ               | CONSULTANT'S CHOICE<br>ILOOD (GOLD/SST) SERUM SP ON<br>D (GOLD/SST) SERUM SP ONCE LB<br>TOTAL BLOOD (GOLD/SST) SERU<br>TO DIFFERENTIAL BLOOD (LAVEND<br>ILOOD (GOLD/SST) SERUM SP ONCE LB<br>D (GOLD/SST) SERUM SP ONCE LB<br>E (BLOOD) BLOOD (GOLD/SST) SER | 2E LB #1544494<br>#1544494<br>#1544494<br>#SP ONCE LB #1505198<br>ERJ SP ONCE LB #1505198<br>#1505198<br>#1505198<br>#1505198                                   | Direct Order         Quit           Start: 01/23/14         Start: 01/23/14           Start: 01/23/14         Start: 11/13/13           8         Start: 11/13/13           Start: 11/13/13         Start: 11/13/13           8         Start: 11/13/13           8         Start: 11/13/13 | Rayner, Christine<br>Rayner, Christine<br>Rayner, Christine<br>Rayner, Christine<br>Rayner, Christine<br>Rayner, Christine<br>Rayner, Christine<br>Rayner, Christine<br>Rayner, Christine<br>Rayner, Christine                                           |        |       |           | pending<br>pending<br>pending<br>pending<br>pending<br>pending<br>pending<br>pending<br>pending                       | Pr-Op<br>Pr-Op<br>Pr-Op<br>Pr-Op<br>Pr-Op<br>Pr-Op<br>Pr-Op<br>Pr-Op                                                                                                    |
|          |                 | DENTAL ELIGIBILITY Cons<br>GLUCOSE B<br>BUN BLOOD<br>BILIRUBIN,<br>CBC w/ AUT<br>GLUCOSE B<br>BUN BLOOD<br>CREATININI<br>LYTES BLO | CONSULTANT'S CHOICE                                                                                                    | CE LB #1544894<br>#1544494<br>#1544494<br>ERI SP ONCE LB #1505198<br>ERI SP ONCE LB #1505198<br>#1505198<br>NUM SP ONCE LB #1505193<br>.B #1505198              | Oxder         Quit           Start: 01/23/14         Start: 01/23/14           Start: 01/23/14         Start: 11/13/13           Start: 11/13/13         Start: 11/13/13           Start: 11/13/13         Start: 11/13/13           Start: 11/13/13         Start: 11/13/13                | Rayner, Christine<br>Rayner, Christine<br>Rayner, Christine<br>Rayner, Christine<br>Rayner, Christine<br>Rayner, Christine<br>Rayner, Christine<br>Rayner, Christine<br>Rayner, Christine<br>Rayner, Christine<br>Rayner, Christine<br>Rayner, Christine |        |       |           | pending<br>pending<br>pending<br>pending<br>pending<br>pending<br>pending<br>pending<br>pending<br>pending            | Pr-Op           Pr-Op           Pr-Op           Pr-Op           Pr-Op           Pr-Op           Pr-Op           Pr-Op           Pr-Op           Pr-Op           Pr-Op           Pr-Op           Pr-Op           Pr-Op           Pr-Op           Pr-Op           Pr-Op |
|          |                 | DENTAL ELIGIBILITY Cons<br>GLUCOSE B<br>BUN BLOOC<br>BILIRUBIN,<br>CBC w/ AUT<br>GLUCOSE B<br>BUN BLOOC<br>CREATININI<br>LYTES BLO | CONSULTANT'S CHOICE                                                                                                    | CE LB #1544494<br>#1544494<br>#1544494<br>#1505198<br>ER) SP ONCE LB #1505198<br>ELB #1505198<br>#1505198<br>IUM SP ONCE LB #1505198<br>IUM SP ONCE LB #1505198 | Order         Quit           Start: 01/23/14         Start: 01/23/14           Start: 11/13/13         Start: 11/13/13           Start: 11/13/13         Start: 11/13/13           Start: 11/13/13         Start: 11/13/13           Start: 11/13/13         Start: 11/13/13                | Raynet, Christine<br>Raynet, Christine<br>Raynet, Christine<br>Raynet, Christine<br>Raynet, Christine<br>Raynet, Christine<br>Raynet, Christine<br>Raynet, Christine<br>Raynet, Christine<br>Raynet, Christine<br>Raynet, Christine                      |        |       |           | pending<br>pending<br>pending<br>pending<br>pending<br>pending<br>pending<br>pending<br>pending<br>pending<br>pending | Pr-0p<br>Pr-0p<br>Pr-0p<br>Pr-0p<br>Pr-0p<br>Pr-0p<br>Pr-0p<br>Pr-0p<br>Pr-0p<br>Pr-0p                                                                                                    |

Illustration: Order a Consult – this illustration displays "Ch31 Vocational Rehabilitation Referral" annotation for Dental Clinic eligibility validation.

| onput to Service/Specialty                                                                    |                             | Urgency                                                                                        | Attention             |
|-----------------------------------------------------------------------------------------------|-----------------------------|------------------------------------------------------------------------------------------------|-----------------------|
| DENTAL ELIGIBILITY                                                                            | 1.1                         | ROUTINE -                                                                                      |                       |
| JENTAL ELIGIBILITY                                                                            |                             | Earliest appropriate date:<br>TODAY<br>Patient will be seen as an:<br>C Inpatient © Qutpatient | Place of Consultation |
|                                                                                               |                             | Provisional Dx (REQUIRED)                                                                      | -                     |
|                                                                                               |                             | Dental                                                                                         | Lexicon               |
| OTHER CLINICS, WITHIN 30 DAYS).<br>IO THEIR EXPOSURE OR EXPERIENCE<br>Service Connection: 90% | . THIS INCL<br>E IN COMBAT. | UDES ALL CLINICAL CAR                                                                          | E RELATED             |

Illustration: Reason for Medical Services Request is added to the Consult Order. Press "Accept Order" button.

|                   |                                                                  |                        |                                | OEF S<br>Provide     | ep 09,14 12:31<br>*                            | Primary Care Team U<br>MH Treatment Coord | nassigr<br>nator: | ed                                |          |   |       | CV M4 | lag<br>Y 20,2015 | VistaWeb<br>Iemote Data | Postin     |
|-------------------|------------------------------------------------------------------|------------------------|--------------------------------|----------------------|------------------------------------------------|-------------------------------------------|-------------------|-----------------------------------|----------|---|-------|-------|------------------|-------------------------|------------|
| iders<br>Orders ( | includes Pendir                                                  | Active Order           | s (includes Pending<br>  Order | & Recent A           | Activity) - ALL SERVICE                        | 5                                         |                   | Start / Stop                      | Provider |   | Nurse | Clerk | Chart            | Status                  | Location   |
|                   |                                                                  | Consulta               | DENTAL ELIG                    | IBILITY C            | Cons Consultant's Ch                           | oice "UNSIGNED"                           |                   |                                   |          |   |       |       |                  | unreleased              | Pr-Oel/    |
|                   |                                                                  | , Out Meds             | LITHIUM TAB, SA                | A 300MG              |                                                |                                           |                   | Start 07/16/14                    |          | _ |       |       |                  | active                  | Pr-Ops-F   |
| 4 0               |                                                                  |                        | Co                             | nsulte               |                                                | CDigne.                                   |                   | Stop. Or Tor To                   |          |   |       |       |                  |                         |            |
|                   | ALL Consult:<br>If more are r                                    | are authorize          | d for                          | MAX                  | IMUM of 2 Visits!***                           | • •                                       | por               | Start: 07/16/14<br>Stop: 07/16/15 |          |   |       |       |                  | active                  | Pt-Ops-I   |
|                   | If more are needed contact the     Audiology/Providence RI Outpt |                        | Prima<br>21                    | ary Care Provider (P | СРЈ                                            |                                           | 1                 |                                   |          |   |       |       | active           | Pr-Ops-                 |            |
|                   |                                                                  |                        | ар.                            | 22                   | Paliative Care Consul                          | t Team (inpt)                             | E                 | 14                                |          | _ |       |       |                  | active                  | Pr-Ops     |
| 2                 | Autopsy Co                                                       | nsult                  |                                | 23<br>23a            | Paliative Care Consul<br>Paliative Care E Cons | t Team (Outpt)<br>sult Outpt              | Ŀ                 | 1                                 |          |   |       | -     |                  | active                  | Pr-Ops     |
|                   |                                                                  |                        |                                | 236                  | HBPC Consult                                   |                                           | Ŀ                 |                                   |          | в |       | -     |                  | active                  | Pr-Ops     |
| 4                 | Chaplain                                                         |                        |                                | 24                   | Pharmacy Inpatient                             |                                           |                   |                                   |          |   |       |       |                  |                         |            |
| 5                 | Dental Eligi                                                     | pility                 |                                | 25                   | Pharmacy Outpatient                            |                                           | SP                | Start 07/15/14                    |          |   |       |       |                  | pending                 | Pr-Ops     |
| 6                 | Dental Inpt                                                      |                        |                                | 26<br>29             | Inpatient Pharmacy P<br>Phys.Medicine & Reh    | ost Fall Assessment<br>ab (0T/PT/ST)      | E                 | Start 07/15/14                    |          |   |       | -     | -                | pending                 | Pr-Ops     |
| 8<br>9            | Ethics Advis<br>GEC Refer                                        | sory Committee C<br>al | onsult Service                 | 30                   | Primary Care Consult                           | Screen .                                  |                   | Start 01/29/14                    |          |   |       |       | -                | pending                 | Pr-Ops-P-I |
|                   |                                                                  |                        | LYTES BLOOD (                  | GOLD/SST             | ) SERUM SP ONCE LB                             | #1544494                                  |                   | Start 01/29/14                    |          |   |       |       |                  | pending                 | Pr-Ops-    |
|                   |                                                                  |                        | LITHIUM BLOOD                  | GOLD/SS              | ST) SERUM SP LB #15                            | 44494                                     |                   | Start 01/29/14                    |          |   |       | -     |                  | pending                 | Pr-Ops-    |
|                   |                                                                  |                        | AST BLOOD (GO                  | LD/SST) S            | ERUM SP ONCE LB #                              | 544494                                    |                   | Start 01/29/14                    |          |   |       | -     | -                | pending                 | Pr-Ops-    |

Illustration: Consult Order has been added.

|                             |               |                                               | OEF Sep 09,14 12:31<br>Provider:                            | Primary Care Team Unassign<br>MH Treatment Coordinator: | ed                                |          |       | CV M4   | Flag N<br>N 20,2015 R | /istaWeb 20 | Postings<br>W |
|-----------------------------|---------------|-----------------------------------------------|-------------------------------------------------------------|---------------------------------------------------------|-----------------------------------|----------|-------|---------|-----------------------|-------------|---------------|
| /iew Orders                 | Active Orders | (includes Pendi                               | ng & Recent Activity) - ALL SERVICE:                        | S                                                       | 1                                 | 1.0.00   | 1     | 1.0.1   | 1.0                   | 1.          |               |
| Active Uiders (include: Pen | Consulta      | DENTAL ELI                                    | GIBILITY Cons Consultant's Ch                               | nice "UNSIGNED"                                         | Start / Stop                      | Provider | Nurse | Clerk   | Chait                 | Status      | Location      |
|                             | 0000000       |                                               |                                                             |                                                         |                                   |          |       |         |                       |             |               |
| Write Delayed Orders        | Out, Meds     | LITHIUM TAB.<br>TAKE FIVE TA                  | SA 300MG<br>REFTS BY MOUTH AT RED TIME TO                   | STABILIZE MOOD                                          | Start: 07/16/14<br>Stor: 07/16/15 |          |       |         |                       | active      | Pr-Ops-P-R    |
| Vite Orders                 | _             | Quantity: 150 F                               | lefils: 1                                                   |                                                         | ong. office to                    |          |       |         |                       |             |               |
| Add New Orders              |               | ARIPIPRAZOL<br>TAKE ONE-HA<br>Quantity: 15 Re | E TAB 5MG<br>LF TABLET BY MOUTH EVERY DA'<br>sfils: 1       | Y FOR DEPRESSION AND MOOD                               | Start: 07/16/14<br>Stop: 07/16/15 |          |       |         |                       | active      | Pr-Ops-P-R    |
|                             | Non-VA Med    | Non-VA LORA<br>TAKE ONE TA                    | TADINE TAB,ORAL 10MG<br>BLET BY MOUTH EVERY DAY pres        | cribed by JP VA                                         |                                   |          |       |         |                       | active      | Pr-Ops-P-R    |
|                             |               | Non-VA SUMA<br>TAKE ONE TA                    | TRIPTAN ORAL TAB 50MG<br>BLET BY MOUTH PRN pt receives fi   | rom a JP VA                                             |                                   |          |       |         |                       | active      | Pr-Ops-P-R    |
|                             |               | Non-VA DIMET<br>TAKE 1 CAPSU                  | HYL FUMARATE CAP.EC 240MG<br>JLE BY MOUTH TWICE A DAY pt re | ceives med from JP VA                                   |                                   |          |       |         |                       | active      | Pt-Opt-P-R    |
|                             |               | Non-VA VITAM<br>TAKE ONE TA                   | IN D TAB 1000UNIT<br>BLET BY MOUTH AS DIRECTED              |                                                         |                                   |          |       |         |                       | active      | Pr-Ops-P-Fi   |
|                             | Lab           | THYROID SCI<br>LB #1635252                    | REEN (TSH, REFLEX TO FREE T4)                               | BLOOD (GOLD/SST) SERUM SP                               | Start 07/15/14                    |          |       |         |                       | pending     | Pr-Ops-P-R    |
|                             |               |                                               | Sign Orders                                                 |                                                         |                                   | 8        | - • • |         |                       | pending     | Pr-Ops-P-R    |
|                             |               | CREATINE A                                    | I Orders Except Controlled Susbtanc                         | e Orders                                                |                                   |          |       |         |                       | nendina     | Pr.One.P.B    |
|                             |               |                                               | DENTAL ELIGIBILITY Cons Consu                               |                                                         |                                   |          |       | periong | 11 oport 11           |             |               |
|                             |               | LYTES BL                                      |                                                             |                                                         |                                   |          |       |         |                       | pending     | Pr-Ops-P-R    |
|                             |               | LITHIUM                                       |                                                             |                                                         |                                   |          |       |         |                       | pending     | Pt-Ops-P-R    |
|                             |               | AST BLOC                                      |                                                             |                                                         |                                   |          |       |         |                       | pending     | Pr-Ops-P-R    |
|                             |               | ALT BLOC                                      | BLOC                                                        |                                                         |                                   |          |       |         |                       | pending     | Pr-Ops-P-R    |
|                             |               | LIPID PRI T Sign Cancel                       |                                                             |                                                         |                                   |          |       |         |                       | pending     | Pt-Ops-P-R    |
|                             |               | BILIRUBI                                      | -                                                           |                                                         |                                   |          |       | 1       |                       | pending     | Pr-Ops-P-R    |
|                             |               | CBC w/ AUTO                                   | DIFFERENTIAL BLOOD (LAVENDE)                                | R) SP ONCE LB #1544494                                  | Start: 01/29/14                   |          |       |         |                       | pending     | Pr-Ops-P-R    |
|                             |               | GLUCOSE BLO                                   | OOD (GOLD/SST) SERUM SP ONCE                                | LB #1544494                                             | Start 01/29/14                    |          |       |         |                       | pending     | Pr-Ops-P-R    |
|                             |               | BUN BLOOD (                                   | SOLD/SST) SERUM SP ONCE LB #                                | 1544494                                                 | Start 01/29/14                    |          |       |         |                       | pending     | Pt-Oot-P-B    |

Illustration: Enter Electronic Signature Code and consult order is complete.

|                                                                                                    | OEI<br>Prov                                                                     | FSep 09<br>vider:                                                        | .14 12:3                     | I P<br>M                                                                                                    |
|----------------------------------------------------------------------------------------------------|---------------------------------------------------------------------------------|--------------------------------------------------------------------------|------------------------------|----------------------------------------------------------------------------------------------------|
| All Consults                                                                                                    | Sep 09.14                                                                       | (p)                                                                      | DENT                         | AL ELIGIBILI                                                                                                    |
| All consults     Sep 03.14 (c) DENTAL ELIGIBILITY Cont. Cont     Sep 03.14 (c) DENTAL MAGING REQUEST C     Aug 27.14 (c) DENTAL IMAGING REQUEST C     Mar 07.14 (c) DENTAL Cons Consult #: 14364     Mar 07.14 (c) DENTAL Cons Consult #: 13649     Mar 03.14 (c) DENTAL Cons Consult #: 13649     Mar 03.14 (c) DENTAL Cons Consult #: 13649     Mar 03.14 (c) DENTAL Cons Consult #: 13649     Mar 03.14 (c) DENTAL MAGING REQUEST C     Mar 03.14 (c) DENTAL MAGING REQUEST C     Mar 03.14 (c) DENTAL MAGING REQUEST C     Mar 03.14 (c) DENTAL MAGING REQUEST C     Mar 03.14 (c) DENTAL MAGING REQUEST C     Mar 03.14 (c) DENTAL MAGING REQUEST C     Mar 03.14 (c) DENTAL MAGING REQUEST C     Mar 03.14 (c) DENTAL MAGING REQUEST C     Mar 03.14 (c) DENTAL MAGING REQUEST C     Jun 01.12 (c) VRRC 0EF/0IF V0CATIONAL OL     Jun 01.12 (dc) PSVCHOSOCIAL REHABILITAT     Jul 06.10 (dc) SUBSTANCE ABUSE TREATME     Jun 14.10 (c) POLYTRAUMA/TBI OUTPT Con     Jun 14.10 (dc) POLYTRAUMA/TBI OUTPT Con | Current<br>Primary<br>Patient<br>CV Electrony<br>Service<br>SC Perce<br>Rated D | Pat. St<br>Eligib:<br>Type:<br>ible:<br>:<br>Connect<br>ent:<br>isabilit | tatus:<br>ility:<br>tion/Rat | Outpatic<br>SERVICE<br>SC VETE:<br>YES<br>Ved Disab:<br>90%<br>POST-TRJ<br>SLEEP A:<br>NEUROGEN<br>INFLAMOU<br>IMPAIRMI<br>SUPERFIC<br>2ND DEGI<br>NEOPLASS |
| - 👸 Jun 08,10 (c) OEF/OIF Interdisciplinary Cons C                                                                                                    | Order In<br>To Servi<br>From Sen<br>Request:<br>Service                         | nformat:<br>ice:<br>rvice:<br>ing Prov<br>is to 1                        | ion<br>vider:<br>be rende    | DENTAL H                                                                                                    |

Illustration: CPRS screen display of a completed consult order.

| AUG 30 | , 2012@15: | :49 (s) PSYC | CONSULT OU | Π |
|--------|------------|--------------|------------|---|
|        |            |              |            |   |
|        |            |              |            |   |
| ļ      |            |              |            |   |

Illustration: Note – Screen snapshot was selected from CAPRI on-line Help. This screen is only visible to users who have a security key of DVBA CAPRI VHA\_COORDINATOR. The user selects a consult that was previously created for the Veteran in CPRS to assign to the Medical Services Request under the VocRehab tab. This assignment must take place in order for the consult status to be tracked. Only one consult can be assigned to one Medical Services Request.

| Patient Name:                                   | VA Claim #: I   | 1.1                                    | : SEP 09, 2014@12:16 |             |  |  |  |
|-------------------------------------------------|-----------------|----------------------------------------|----------------------|-------------|--|--|--|
| Anticipated Date of Rehabilitation (mm/dd/yyyy) | Regional Office | <u>(</u>                               | Point of Contact     |             |  |  |  |
| 11/30/2018                                      | PROVIDENCE-R0   |                                        |                      | 62          |  |  |  |
| Medical Services Requested                      |                 | Comm                                   | ents / Notes         |             |  |  |  |
| DENTAL                                          |                 | Phone Number:                          |                      |             |  |  |  |
| Other Description                               |                 |                                        |                      |             |  |  |  |
|                                                 |                 | Denta                                  | I consult placed o   | n 9/9/2014. |  |  |  |
| Reason for Referral                             |                 |                                        |                      |             |  |  |  |
| Pain upper right tooth                          |                 |                                        |                      |             |  |  |  |
|                                                 |                 |                                        |                      |             |  |  |  |
| Rehabilitation Objectives                       |                 |                                        |                      |             |  |  |  |
| Social Worker                                   |                 |                                        |                      |             |  |  |  |
|                                                 |                 |                                        |                      |             |  |  |  |
| Preferred Schedule Date (mm/dd/yyyy)            |                 | Consul                                 | t Selected           |             |  |  |  |
| 09/16/2014                                      |                 | SEP 09, 2014@12:39 - DENTAL ELIGIBILIT |                      |             |  |  |  |
| Preferred Calendale Data Descen                 |                 | 1                                      |                      |             |  |  |  |
| Please contact Vet for appt                     |                 |                                        |                      |             |  |  |  |
|                                                 |                 |                                        |                      |             |  |  |  |
|                                                 |                 |                                        |                      |             |  |  |  |

Illustration: Medical Services Request is updated when VHA Coordinator connects the consult to the request.

| Email Forwarding Address<br>Automated mail bulletins will be forwarded to the e-mail<br>address you specify.<br>Current forwarding address: |  |
|----------------------------------------------------------------------------------------------------|--|
| NDNE SPECIFIED<br>Set to:  C Dther:<br>C butter, ein@providence, med, va, gov<br>C Don't Forward Messages<br>@ <u>NO CHANGE</u>             |  |
| <u></u> K                                                                                                    |  |

Illustration: E-mail notifications – CAPRI allows users to select a preference of the method to receive "alerts" or notifications regarding the status of the Request for Medical Services. The default is MAILMAN – use Tools/Change Forwarding Address/Other to enter Outlook address if preferred. NOTE: Without a proper selection of e-mail preference, CAPRI will be unable to forward "alerts."

| Name         |         |  |
|--------------|---------|--|
| BUTLER, ERI  | N       |  |
| Phone        |         |  |
| No phone     |         |  |
| Email        |         |  |
| erin.butler2 | @va.gov |  |
|              |         |  |

Illustration: VHA POC contact information is auto-populated based on e-mail forwarding selection.

| Chey133_Secure Shell.r2w - Reflection for UNIX and OpenYMS                                                                                                    |           |
|----------------------------------------------------------------------------------------------------|-----------|
| Elle Edit Connection Selpio Marco Window Hello                                                                                                    | A PRICE A |
|                                                                                                    |           |
| Subj: CAPRI: Chapter 31 Referral for Medical Services New [#138261]<br>09/07/12015:32 11 lines<br>From: DELACRUZ,KRISTINA M CAPRI In 'IN' basket. Page 1 «New»                                          |           |
| Sent: 09/07/2012 3:32:06 pm<br>To: DV8A VR VOCREHAB PERSONNEL<br>Subject: CAPRI: Chapter 31 Referral for Medical Services New                                                                           |           |
| The following veteran has a New Chapter 31, FORM 28-8861                                                                                                    |           |
| DFN: "32496 Request Date: SEP 07, 2012014:32                                                                                                    |           |
| **NBTE: To view the patient using the DFN, paste the DFN number into the<br>CAPRI Patient Selector 'Patient ID' field to find the patient. Be sure to<br>include the ' (backward-apostrophe) character. |           |
| Enter message action (in IN basket): Ignore//                                                                                                    |           |

Illustration: Screen snapshot displays a message using "test case" data from CAPRI on-line Help – no real Veteran Personally Identifiable Information (PII) is contained in the screen snapshot. Upon specific

events, MAILMAN messages are sent to VHA Coordinators who must be a member of the MAILMAN mail group: DVBA VR VOCREHAB PERSONNEL and the VR&E Counselor(s) receive e-mail notifications via Outlook. These notifications are sent for the following status changes to the Medical Services Request - Note: the Veteran's name will not be included in the e-mail notification – instead a Veteran-specific DFN is transmitted.

- New Status: This message reads: Chapter 31 Referral for Medical Services New. \*\*This notification is only sent to the VHA Coordinator via MAILMAN
- Pending Status: This message reads: Chapter 31 Referral for Medical Services pending. \*\*In CAPRI, once the VHA Coordinator or designated person links the consult request to the original Chapter 31, VA Form 28-8861 CAPRI Request for Medical Services, the status of the consult in CAPRI is then changed to Pending. Both the VHA Coordinator and VR&E Counselor receive notification messages
- Completed Status: This message reads: Chapter 31 Referral for Medical Services Completed \*\* Both the VHA Coordinator and VR&E Counselor receive notification messages
- Cancelled Status: This message reads: Chapter 31 Referral for Medical Services Cancelled \*\* Both the VHA Coordinator and VR&E Counselor receive notification messages

To locate the Veteran's CAPRI record, enter the 5-digit DFN in the Patient ID field on Patient Selector screen and follow system prompts for record selection.

| January 9 | , 2015 |
|-----------|--------|
|-----------|--------|

| MENTAL HEALTH (*)                                                               |                                                                    |
|---------------------------------------------------------------------------------|--------------------------------------------------------------------|
| Select a Cancellati                                                             | on Reason                                                          |
| DUPLICATE MEDICA<br>VETERAN WITHDRE<br>ADEQUATE MEDICA<br>VETERAN DIED<br>OTHER | L REQUEST<br>W MEDICAL REQUEST FOR SERVICES<br>L EVIDENCE RECEIVED |
| Cancellation Expla                                                              | nation                                                             |
|                                                                                 |                                                                    |

Illustration: Screen snapshot obtained from CAPRI on-line Help. This screen allows a VHA user to cancel a Medical Services Request. This option is only available if a consult has not already been linked (assigned) to this request. A request cancellation reason must be selected from the choices displayed on the screen. If "Other" is selected as a reason, then an explanation must be entered in the "Cancellation Explanation" field.

CAPRI on-line Help includes all of the steps illustrated above.

Using CAPRI VR&E Reports functionality.

| CAPRI Reports                                                                                                    |  |
|----------------------------------------------------------------------------------------------------|--|
| <u>F</u> ile <u>E</u> dit                                                                                                    |  |
| Select a report & press [space].                                                                                                    |  |
| C&P EXAMS<br>AMIS 290<br>AMIS 290 by Division<br>Insufficient Exam Report<br>Pending C&P Exams<br>C&P Exams Checklist<br>Re-Print C&P Final Report(s)<br>Exam Requests by Date Range<br>Request Status by Date Range                                                                                                    |  |
| HOSPITAL ADJUSTMENT<br>Admission Report for SC Veterans<br>Admission Inquiry by Date<br>Special Report for A&A/Pension<br>Re-Admission Report<br>Discharge Report<br>Incompetent Veterans Report<br>CNH Display Episode of Care<br>CNH Roster Print<br>CNH Report of Admissions/Discha<br>CNH Stays in Excess of 90 Days |  |
| REQUEST FOR INFO<br>Pending Form 7131 Requests<br>21 Day Certificate Printing<br>Reprint a 21 Day Certificate<br>Reprint a Notice of Discharge                                                                                                    |  |
| VHA REPORTS<br>Template Activity                                                                                                    |  |
| VR & E REPORTS<br>VR&E Status                                                                                                    |  |

Illustration: Access Reports via File option on Menu Bar.

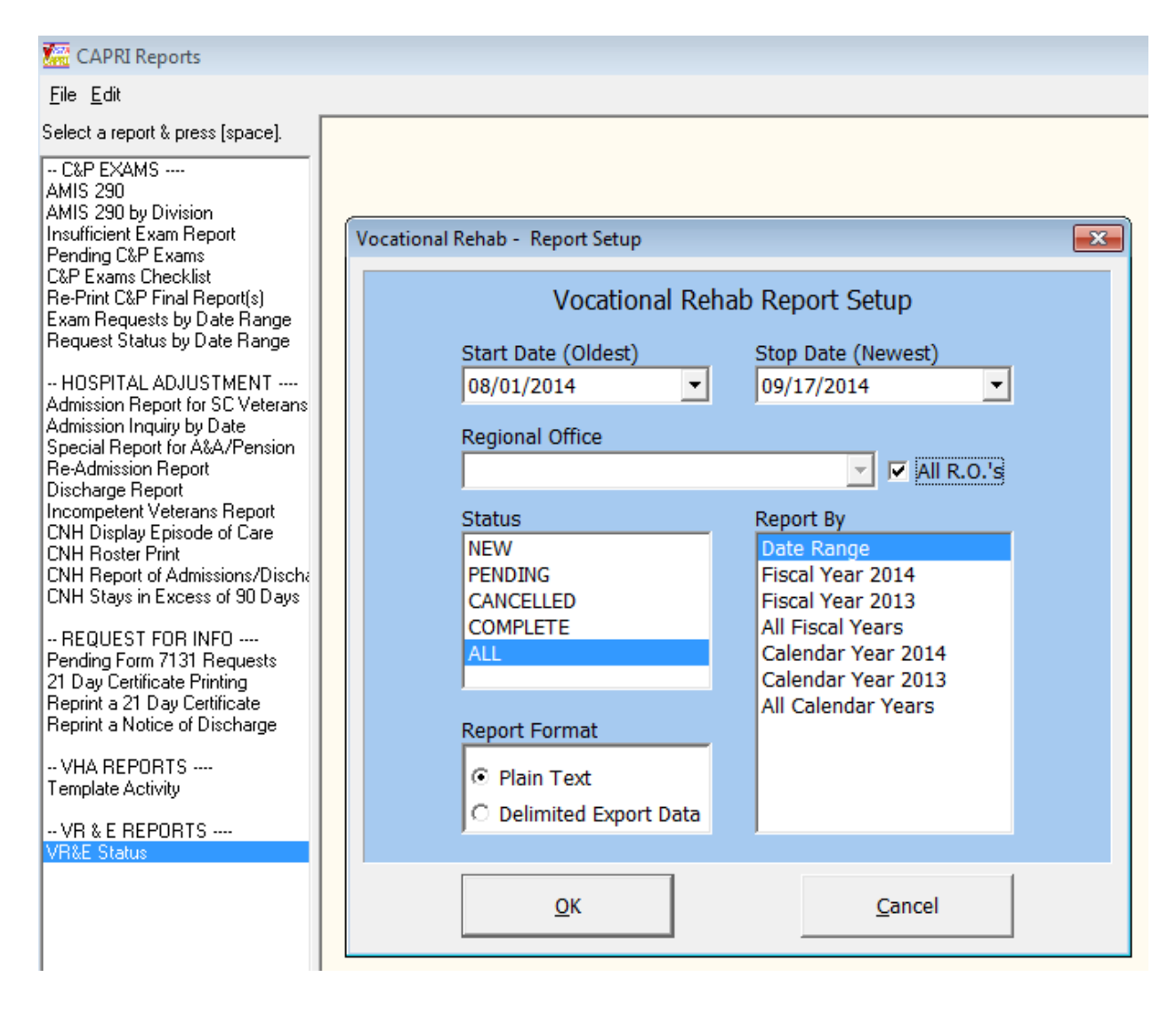

Illustration: Highlight and click VR&E Status and a "Vocational Rehab – Report Setup" form appears. Use the drop-down features to set a date range or select a pre-set date range in the "Report By" feature. Enter a Regional Office number using drop-down selections or check "All RO's" – NOTE: VHA facilities that serve more than one VBA Regional Office will choose "All RO's" to see all Ch31 Medical Requests. Highlight a status. Select Report Format – Plain Text will appear on screen with no option to print.

VR&E Report Format Option 1 – Plain Text:

| 🔚 CAPRI Reports                                               |                                    |                              |                                  |                          |         |             |          |            |         |       |        |            |       |      |          |
|---------------------------------------------------------------|------------------------------------|------------------------------|----------------------------------|--------------------------|---------|-------------|----------|------------|---------|-------|--------|------------|-------|------|----------|
| <u>F</u> ile <u>E</u> dit                                     |                                    |                              |                                  |                          |         |             |          |            |         |       |        |            |       |      |          |
| Select a report & press [space].                              | 8861 Requ                          | est for                      | Medical Se                       | ervices, Ch              | apter 3 | 31 Status R | eport    |            |         |       |        |            |       |      |          |
| C&P EXAMS<br>AMIS 290<br>AMIS 290 by Division                 | Date Rang<br>Regional<br>Request S | e: 08/0<br>Office:<br>tatus: | 1/2014 - 09<br>ALL for si<br>ALL | 9/17/2014<br>ite: PROVID | ENCE V  | AMC (650)   |          |            |         |       |        |            |       |      |          |
| Insufficient Exam Report                                      | Date                               |                              | Patient                          |                          | 1       | POC         | POC      |            | Pend    | Canc  | Comp   | Consult    | Appt  | Appt | Consult  |
| C&P Exams Checklist                                           | Received                           | Status                       | Name                             |                          | SSN 1   | Name        | Locat    | ion        | Days    | Days  | Days   | Service    | Days  | Date | Date     |
| Re-Print C&P Final Report(s)<br>Exam Requests by Date Range   | Destere                            | 1 0661                       | DROVIDE                          | NCE-DO (20               |         |             |          |            |         |       |        |            |       |      |          |
| Request Status by Date Range                                  | Regiona                            | I UIIIC                      |                                  | SNCE-RO (30              |         |             |          |            |         |       |        |            |       |      |          |
| HOSPITAL ADJUSTMENT                                           |                                    |                              |                                  |                          |         |             |          |            |         |       |        |            |       |      |          |
| Admission Report for SC Veterans<br>Admission Inquiry by Date | 09/16/14                           | NEW                          |                                  |                          |         |             | PROVI    | DENCE-RO ( | (304)   |       |        |            |       |      |          |
| Special Report for A&A/Pension                                | 08/18/14                           | PEND                         |                                  |                          |         |             | PROVI    | DENCE-RO ( | 304) 42 |       |        | DENTAL     |       |      | 08/18/14 |
| Discharge Report                                              | 08/26/14                           | PEND                         |                                  |                          |         |             | PROVI    | DENCE-RO ( | 304) 33 |       |        | DENTAL     |       |      | 08/27/14 |
| Incompetent Veterans Report                                   | 08/14/14                           | CANC                         |                                  |                          |         |             | PROVI    | DENCE-RO ( | 304)    | 13    |        |            |       |      |          |
| CNH Roster Print                                              | 08/01/14                           | CANC                         |                                  |                          |         |             | PROVI    | DENCE-RO ( | 304)    | 3     |        |            |       |      |          |
| CNH Report of Admissions/Discha                               | 09/09/14                           | CANC                         |                                  |                          |         |             | PROVI    | DENCE-RO ( | (304)   |       |        | DENTAL ELI | GIBIL |      | 09/09/14 |
| UNH Stays in Excess of 90 Days                                | 08/25/14                           | COMP                         |                                  |                          |         |             | PROVI    | DENCE-RO ( | (304)   |       | 15     | DENTAL     |       |      | 08/25/14 |
| REQUEST FOR INFO                                              | 09/11/14                           | COMP                         |                                  |                          |         |             | PROVI    | DENCE-RO ( | (304)   |       | 13     | DENTAL IMA | GING  |      | 09/22/14 |
| Pending Form 7131 Requests                                    |                                    |                              |                                  |                          |         |             |          |            |         |       |        |            |       |      |          |
| Reprint a 21 Day Certificate                                  |                                    |                              |                                  | Avg Davs                 | Avg Day | vs New      | Pending  | Cancelle   | d Compl | ete   |        |            |       |      |          |
| Reprint a Notice of Discharge                                 | Totals                             | for R.                       | 0.                               | Pending                  | Complet | te Requests | Requests | Requests   | Reque   | sts 1 | [otal: | в          |       |      |          |
| VHA REPORTS<br>Template Activity                              | ALL                                |                              |                                  | 37                       | 14      | 1           | 2        | 3          | 2       |       | 8      |            |       |      |          |
| VR & E REPORTS<br>VR&E Status                                 |                                    |                              |                                  |                          |         |             |          |            |         |       |        |            |       |      |          |
|                                                               |                                    |                              |                                  |                          |         |             |          |            |         |       |        |            |       |      |          |

Illustration: VR&E on-screen Report displays results based on "Vocational Rehab Report Set-up" selections.

#### VR&E Report Format Option 2 – Delimited Export Data:

| 🚰 CAPRI Reports                                                                                                    |                                                                                                    |  |
|----------------------------------------------------------------------------------------------------|----------------------------------------------------------------------------------------------------|--|
| File Edit                                                                                                    |                                                                                                    |  |
| Select a report & press [space].                                                                                                    |                                                                                                    |  |
| - C&P EXAMS<br>AMIS 290<br>AMIS 290 by Division<br>Insufficient Exam Report<br>Pending C&P Exams<br>C&P Exams Checklist<br>Re-Print C&P Final Report(s)<br>Exam Requests by Date Range<br>Request Status by Date Range<br>- HOSPITAL ADJUSTMENT<br>Admission Report for SC Veterans<br>Admission Report for SC Veterans<br>Admission Report for SC Veterans<br>Admission Report for A&A/Pension<br>Re-Admission Report<br>Discharge Report<br>Incompetent Veterans Report<br>CNH Display Episode of Care<br>CNH Roster Print<br>CNH Report of Admissions/Dische<br>CNH Stays in Excess of 90 Days<br>- REQUEST FOR INFO<br>Pending Form 7131 Requests<br>21 Day Certificate Printing<br>Reprint a 21 Day Certificate<br>Reprint a Notice of Discharge<br>- VHA REPORTS<br>Template Activity | Vocational Rehab Report Setup         Vocational Rehab Report Setup         Start Date (Oldest)       Stop Date (Newest)         08/01/2014       •       09/17/2014       •         Regional Office         Image: Status       Report By         NEW       PENDING       CANCELLED         COMPLETE       All       Fiscal Years         All       Fiscal Years       Calendar Years         Plain Text       •       Delimited Export Data |  |
| VR & E REPORTS<br>VR&E Status                                                                                                    | <u>O</u> K <u>C</u> ancel                                                                                                    |  |
|                                                                                                    |                                                                                                    |  |

Illustration: Report creation using Delimited Export Data. Delimited Export Data creates a text file – save to a local drive and then open in Excel.

Step 1 – Select Delimited Export Data and click OK.

| 🚰 Save As        |                                                | ×            |
|------------------|------------------------------------------------|--------------|
| Save <u>i</u> n: | Desktop 💌 🔶 🛅 🕶                                |              |
| Recent Places    | Libraries<br>System Folder                     | * III        |
| Desktop          | System Folder                                  |              |
| Libraries        | Computer<br>System Folder                      |              |
| Computer         | Network<br>System Folder                       |              |
| Network          |                                                |              |
|                  |                                                | Ψ.           |
|                  | File name: Form8861StatusRpt_20140801_20140917 | <u>B</u> ave |
|                  | Save as type: Text file (*.txt)                | ancel        |

Step 2 – Save to local drive. Rename if desired. Leave file type as .txt.

| 🗶   🛃      | 10 - (    | 9 v 🗋   | <del>-</del>          |                           |          |            |                | Book1 - M | icrosoft Exce       | I                       |                            |                  |                |          | (                      | - 0 | 23    |
|------------|-----------|---------|-----------------------|---------------------------|----------|------------|----------------|-----------|---------------------|-------------------------|----------------------------|------------------|----------------|----------|------------------------|-----|-------|
| File       | Ho        | me 1    | insert Pag            | ge Layout                 | Formulas | Data R     | leview         | View Po   | owerPivot           |                         |                            |                  |                |          | ۵                      | - 6 | er 23 |
| Ê          | ∦<br>⊪> - | Calibri | * 1                   | lı ĭ Aî A                 | · = =    | <b>_</b> » |                | General   | -                   |                         |                            |                  | ¦ater Insert ≠ | ΣΥΑ      | Â                      |     |       |
| Paste<br>* | <b>V</b>  | BI      | <u>u</u> - <u>m</u> - | - <u>&amp;</u> - <u>A</u> | . 19     | ≣ ≇ ≇      | + <b>a</b> + ▼ | \$ - %    | 00. 0.◆<br>00.◆ 00. | Condition<br>Formatting | al Format<br>I™ as Table s | Cell<br>Styles * | Format *       | Sort a   | & Find &<br>▼ Select ▼ |     |       |
| Clipboa    | rd 🕠      |         | Font                  |                           | i A      | Alignment  | Fai            | Numb      | er 🗔                |                         | Styles                     |                  | Cells          | Editi    | ing                    |     |       |
|            | A1        |         | <b>-</b> (0           | $f_x$                     |          |            |                |           |                     |                         |                            |                  |                |          |                        |     | *     |
|            | А         | В       | С                     | D                         | E        | F          | G              | Н         | 1                   | J                       | К                          | L                | М              | N        | 0                      | Р   |       |
| 1          |           |         |                       |                           |          |            |                |           |                     |                         |                            |                  |                |          |                        |     |       |
| 2          |           |         |                       |                           |          |            |                |           |                     |                         |                            |                  |                |          |                        |     |       |
| 3          |           |         |                       |                           |          |            |                |           |                     |                         |                            |                  |                |          |                        |     |       |
| 4          |           |         |                       |                           |          |            |                |           |                     |                         |                            |                  |                |          |                        |     |       |
| 5          |           |         |                       |                           |          |            |                |           |                     |                         |                            |                  |                |          |                        |     |       |
| 6          |           |         |                       |                           |          |            |                |           |                     |                         |                            |                  |                |          |                        |     |       |
| /          |           |         |                       |                           |          |            |                |           |                     |                         |                            |                  |                |          |                        |     |       |
| 0          |           |         |                       |                           |          |            |                |           |                     |                         |                            |                  |                |          |                        |     |       |
| 10         |           |         |                       |                           |          |            |                |           |                     |                         |                            |                  |                |          |                        |     | =     |
| 11         |           |         |                       |                           |          |            |                |           |                     |                         |                            |                  |                |          |                        |     |       |
| 12         |           |         |                       |                           |          |            |                |           |                     |                         |                            |                  |                |          |                        |     |       |
| 13         |           |         |                       |                           |          |            |                |           |                     |                         |                            |                  |                |          |                        |     |       |
| 14         |           |         |                       |                           |          |            |                |           |                     |                         |                            |                  |                |          |                        |     |       |
| 15         |           |         |                       |                           |          |            |                |           |                     |                         |                            |                  |                |          |                        |     |       |
| 16         |           |         |                       |                           |          |            |                |           |                     |                         |                            |                  |                |          |                        |     |       |
| 17         |           |         |                       |                           |          |            |                |           |                     |                         |                            |                  |                |          |                        |     |       |
| 18         |           |         |                       |                           |          |            |                |           |                     |                         |                            |                  |                |          |                        |     |       |
| 19         |           |         |                       |                           |          |            |                |           |                     |                         |                            |                  |                |          |                        |     |       |
| 20         | H Ch      | oot1 /  | Sheet? / Ch           | neet3 / 🐖                 | ļ        |            |                |           |                     |                         |                            |                  |                |          |                        |     |       |
| Ready      |           |         | SHOUL ( SI            |                           |          |            |                |           |                     |                         |                            | _                |                | 四 100% ( | -                      | 0   | +     |

Step 3 – Start an Excel document. Select File/Open.

| 🛣 Open                        |                                                        | <b>×</b>                 |
|-------------------------------|--------------------------------------------------------|--------------------------|
| 🚱 🗢 📃 Desktop 🔸               | ✓ 4 Search Desk                                        | ctop 🔎                   |
| Organize 🔻 New folder         |                                                        | := - 🗌 🔞                 |
| ☑ Microsoft Excel ★ Favorites | Name                                                   | <b>^</b>                 |
| 🧮 Desktop                     | =                                                      |                          |
| 〕 Downloads                   |                                                        |                          |
| Recent Places Libraries       |                                                        | No preview<br>available. |
| Documents                     |                                                        |                          |
| 👌 Music                       |                                                        | E                        |
| Pictures                      |                                                        |                          |
| Mideos Videos                 | Form8861StatusRpt_20140801_20140917                    |                          |
| P Computer                    | ▼ <                                                    | F.                       |
| File <u>n</u> ame:            | <ul> <li>Text Files</li> <li>Too<u>l</u>s ▼</li> </ul> | Cancel                   |

Step 4 – Locate the CAPRI delimited text file you saved to your local drive. Highlight the file name and press Open. This starts the 3-step Text Import Wizard as follows:

| Text Import Wizard - Step 1 of 3                                                                                                    | ? <mark>- x</mark> |
|----------------------------------------------------------------------------------------------------|--------------------|
| The Text Wizard has determined that your data is Delimited.                                                                                                    |                    |
| If this is correct, choose Next, or choose the data type that best describes your data.                                                                                                    |                    |
| Original data type                                                                                                    |                    |
| Choose the file type that best describes your data: <ul> <li>Delimited</li> <li>Characters such as commas or tabs separate each field.</li> </ul>                                                                    |                    |
| ○ Fixed width - Fields are aligned in columns with spaces between each field.                                                                                                    |                    |
| Start import at <u>r</u> ow: 1 File <u>o</u> rigin: 437 : OEM United States                                                                                                    | ×                  |
| Preview of file C:\Users\vrcrcome373\Desktop\Form8861StatusRpt_20140801_20140917.txt.                                                                                                    |                    |
| <u>18861</u> Request for Medical Services, Chapter 31 Status Report<br><u>2</u> Date Range: 08/01/2014 - 09/17/2014<br><u>3</u> Regional Office: ALL for site: PROVIDENCE VAMC (650)<br><u>4</u> Request Status: ALL |                    |
| 5 DateReceived^ReqStat^PatientName^SSN^POCName^POCLocation^PendDays^C                                                                                                    | nclDay 🔻           |
| < III.                                                                                                    | +                  |
| Cancel < Back <u>N</u> ext >                                                                                                    | <u>F</u> inish     |

Verify that Delimited file type is selected and press "Next."

•

```
January 9, 2015
```

| Text Import Wizard - Step 2 o                                                                               | f3 ? 🔀                                                                                                    |
|----------------------------------------------------------------------------------------------------|----------------------------------------------------------------------------------------------------|
| This screen lets you set the del<br>below.                                                                  | miters your data contains. You can see how your text is affected in the preview                                  |
| Delimiters<br>Tab<br>Semicolon<br>Comma<br>Space<br>Quther:<br>Data greview                                 | at consecutive delimiters as one<br>Jalifier:                                                                    |
| 8861 Request for Med<br>Date Range: 08/01/20<br>Regional Office: ALL<br>Request Status: ALL<br>DateReceived | ical Services, Chapter 31 Status Report<br>14 - 09/17/2014<br>for site: PROVIDENCE VAMC (650)<br>ReqStat Patient |
|                                                                                                    | Cancel < <u>B</u> ack <u>N</u> ext > <u>F</u> inish                                                              |

Un-check "Tab" and place a check-mark in "Other" then enter carrot (located on numeral 6 key) in the associated field and press "Next".

•

```
January 9, 2015
```

| ıd all |
|--------|
| ıd all |
| nd all |
| id all |
|        |
|        |
|        |
|        |
|        |
| 1      |
|        |
|        |
|        |
| int v  |
| ent +  |
|        |

No changes are necessary on this screen – press "Finish."

| January | 9, | 2015 |  |
|---------|----|------|--|
|---------|----|------|--|

| <b>X</b> | 🛃 🍠 🕶 🖓 👻       | ]   =        |               |                         |           |             |           | Form         | m8861Status | Rpt_2014080 | 1_20140917 | - Microsoft   | Excel          |          |
|----------|-----------------|--------------|---------------|-------------------------|-----------|-------------|-----------|--------------|-------------|-------------|------------|---------------|----------------|----------|
| F        | ile Home        | Insert       | Page Layout   | Formulas                | Data      | Review      | View      | PowerPivot   |             |             |            |               |                |          |
|          | Cut             | Calib        | ri •          |                         | ₹ = =     |             |           | Vrap Text    | Gene        | eral        | × 0.00 C   |               | Earmat (       |          |
| Fa       | 💞 Format Pai    | nter B       | <u> </u>      | *   <u>9</u> * <u>A</u> | * = =     | F           |           | Aerge & Cent | ter 🕆 💲     | · % ,       | .00 .00 Fc | ormatting * a | s Table * Styl | les * *  |
|          | Clipboard       | G .          | Font          |                         | G.        | A           | lignment  |              | - Gi        | Number      | Gi -       | St            | yles           |          |
|          | A1              | <b>-</b> (0  | <i>f</i> × 88 | 61 Request f            | or Medica | al Services | , Chapter | 31 Status Re | eport       |             |            |               |                |          |
| 1        | А               | В            |               | С                       |           | D           | E         | F            | G           | Н           | 1          | J             | К              | L        |
| 1        | 8861 Request fo | r Medical    | Services, Cha | pter 31 Statu           | s Report  |             |           |              |             |             |            |               |                |          |
| 2        | Date Range: 08/ | 01/2014 - (  | 09/17/2014    |                         |           |             |           |              |             |             |            |               |                |          |
| 3        | Regional Office | : ALL for si | te: PROVIDEN  | NCE VAMC (65            | 50)       |             |           |              |             |             |            |               |                |          |
| 4        | Request Status: | ALL          |               |                         |           |             |           |              |             |             |            |               |                |          |
| 5        | DateReceived    | ReqStat      | PatientNam    | e                       | SSN       |             | POCName   | POCLocati    | PendDays    | s CnclDays  | Consults   | ApptDays      | ApptDate       | ConsultD |
| 6        |                 |              |               |                         |           |             |           |              |             |             |            |               |                |          |
| 7        |                 |              |               | •1                      |           |             |           |              |             |             |            |               |                |          |
| 8        | Regional Office | e: PROVID    | ENCE-RO (304  | 4)                      |           |             |           |              |             |             |            |               |                |          |
| 9        |                 |              |               |                         |           |             |           |              |             |             |            |               |                |          |
| 10       | 00/16/2014      | NEW          |               |                         |           |             |           |              |             | 0           | 0          |               | 0              |          |
| 11       | 05/10/2014      | INEVV        |               |                         |           |             |           | PROVIDEN     |             | 0           | U          |               | 0              |          |
| 12       | 08/18/2014      | PENDING      |               |                         |           |             |           |              | /12         | 0           | 0          | DENITAL       | 0              |          |
| 14       | 08/26/2014      | PENDING      |               |                         |           |             |           | PROVIDEN     | 33          | . 0         | 0          | DENTAL        | 0              |          |
| 15       | 00,20,2014      | 1 Entonito   |               |                         |           |             |           | 111011021    |             |             |            | DENTIAL       |                |          |
| 16       | 08/14/2014      | CANCELLE     |               |                         |           |             |           | PROVIDEN     | 0           | 13          | 0          |               | 0              |          |
| 17       | 08/01/2014      | CANCELLE     |               |                         |           |             |           | PROVIDEN     | 0           | 3           | 0          |               | 0              |          |
| 18       | 09/09/2014      | CANCELLE     |               |                         |           |             |           | PROVIDEN     | 0           | 0           | 0          | DENTAL EL     | 0              |          |
| 19       |                 |              |               |                         |           |             |           |              |             |             |            |               |                |          |
| 20       | 08/25/2014      | COMPLET      | E             |                         |           |             |           | PROVIDEN     | 0           | 0           | 15         | DENTAL        | 0              |          |
| 21       | 09/11/2014      | COMPLET      | E             |                         |           |             |           | PROVIDEN     | 0           | 0           | 13         | DENTAL IN     | 0              |          |
| 22       |                 |              |               |                         |           |             |           |              |             |             |            |               |                |          |
| 23       | Avg Days        | Avg Days     | New           |                         | Pending   |             | Cancelled | Complete     |             |             |            |               |                |          |
| 24       | Totals for R.O. | Pending      | Complete      |                         | Request   | s           | Requests  | Requests     | Requests    | Totals      |            |               |                |          |
| 25       | ALL             | 37           |               | 14                      | L         | 1           | . 2       | 3            | 2           | 8           |            |               |                |          |

Step 5 – Print or save CAPRI VR&E Report data.

VR&E Reports provide a single-location source of data on the status of medical requests – they are accessible by VR&E users as well as VHA users. A good practice in the use of CAPRI VR&E Reports is to schedule regular review and follow-up of outstanding requests.

CAPRI on-line Help includes all of the steps shown above.

VR&E Training in use of CAPRI functionality to request medical services is available on Talent Management System (TMS) – 3812161.

VHA Training in use of Computerized Patient Record System (CPRS) to process consult orders is available on TMS – 8512. Additional CPRS training topics are available via search "CPRS."